## RAŠTINIŲ VADOVŲ PRAŠYMŲ RENGIMAS IR PERDAVIMAS

## Pasirengiame wordinį dokumentą savo kompiuteryje. PRAŠYMO DATA TURI BŪTI!

#### Pvz.:

PRAŠYMAS SUTEIKTI NEPANAUDOTAS ATOSTOGAS

PRAŠYMAS

Dėl laikinai atliekamų direktoriaus funkcijų

2020 m. spalio 14 d. Kaunas

2020-09-28 Kaunas

#### 1. ŽINGSNIS. VADOVAS prisijungia dvs.kontora.lt savo prisijungimu.

#### 2. ŽINGSNIS. [RENGIAMIEJI DOKUMENTAI]. [NAUJAS].

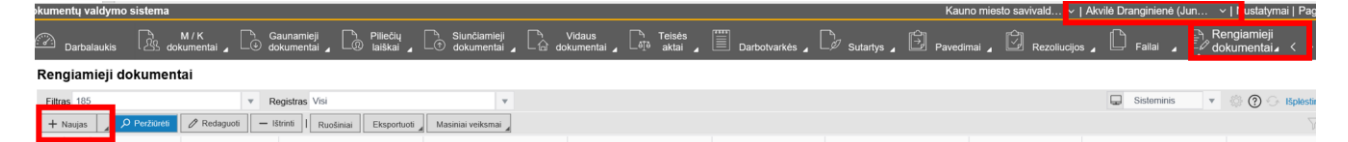

3. ŽINGSNIS. Užpildome kortelės informaciją. Privalomus laukus pažymėtus 🔭.

Tipas: Siunčiamas dokumentas.

Antraštė: Pavadinimas (toks pat kaip dokumente esančios antraštės pavadinimas).

Rūšis: Prašymas.

Adresatas: 305 Kauno miesto savivaldybė.

Failai: "Prašymas dėl atostogų skyrimo".

| Rengiamas dokumentas: naujas                             |                                                        |                                 |              |                    |                                                    |     |
|----------------------------------------------------------|--------------------------------------------------------|---------------------------------|--------------|--------------------|----------------------------------------------------|-----|
| Antraštė: Prašymas del atostogų skyrimo                  |                                                        |                                 |              |                    |                                                    |     |
| Registracijos data: 2020-10-15 Užregistravo: Akvil       | lé Dranginiené                                         |                                 |              |                    |                                                    |     |
| 🗙 Uždaryti   🕂 Naujas 🔒                                  |                                                        |                                 |              |                    |                                                    |     |
| Kortelė Darbų seka Ryšiai Veiklos žurnalas               | Žymelės Privilegijos Pateikimai Peržiūros kontrolė Žur | nalas                           |              |                    |                                                    |     |
| ✓ Išsaugoti 🖋 Išsaugoti ir uždaryti Susipažinti          | Daugiau 🚽 I Sukurti ruošinį                            |                                 |              |                    |                                                    |     |
| Bendra informacija                                       |                                                        |                                 | Dokument     | to informacija     |                                                    |     |
| Registras: *                                             | [RD] - Rengiami dokumentai                             | v                               | Registras:   |                    |                                                    |     |
| Reg. data: *                                             | 2020-10-15                                             |                                 | Byla:        |                    |                                                    |     |
| Eil. Nr. *:                                              |                                                        |                                 | Rūšis: *     |                    | 26 - Prašymas                                      |     |
| Tipas: *                                                 | Siunčiamas dokumentas                                  | Ψ.                              | Turinys:     |                    |                                                    |     |
| Elektroninis (su kvalifikuotais/pažangiais el. parašais) |                                                        |                                 | Paskirtis:   |                    |                                                    |     |
| Konfidencialus:                                          |                                                        |                                 | Atsakymas į  | data/Nr.:          | 븝 /                                                |     |
| Automatinis registravimas:                               |                                                        |                                 | Susiję sub   | ojektai            |                                                    |     |
| U2baigta:                                                |                                                        | Aa                              | Rengėjas:    |                    | 1839 - Akvilé Dranginiené                          |     |
| Antraste: •                                              | Prašymas del atostogų skyrimo                          |                                 | Rengeio pada | lalinys:           | 26 - E. paslaugų ir informacinių technologijų skyr | ius |
|                                                          |                                                        |                                 | Pasirašė:    |                    |                                                    |     |
| Aprašymas:                                               |                                                        |                                 |              |                    |                                                    |     |
|                                                          |                                                        |                                 |              |                    |                                                    |     |
| Pastabos:                                                |                                                        |                                 |              |                    |                                                    |     |
|                                                          |                                                        |                                 |              |                    |                                                    |     |
| Lenu ek Reisde Inns ek :                                 | A / A                                                  |                                 |              |                    |                                                    |     |
| Pagrindinis failas:                                      | ¥ ¥                                                    |                                 |              |                    |                                                    |     |
| Papildomi failai:                                        |                                                        |                                 |              |                    |                                                    |     |
| Dokumento darbų seka:                                    | 0                                                      |                                 |              |                    |                                                    |     |
| Kita                                                     |                                                        |                                 |              |                    |                                                    |     |
| Užregistravus dokumentą pateikti:                        |                                                        |                                 |              |                    |                                                    |     |
| Sutartims 🕜                                              |                                                        |                                 |              |                    |                                                    |     |
|                                                          |                                                        | Ψ.                              |              |                    |                                                    |     |
| Adresa Failai                                            |                                                        |                                 |              |                    |                                                    |     |
| Adresatų sąrašas                                         |                                                        |                                 |              |                    |                                                    |     |
| Pridėti Redaguoti Ištrinti                               |                                                        |                                 |              |                    |                                                    |     |
| Adresatas                                                | v Patikslinimas v                                      | Adresas                         | ∨ Pa         | agrindinis V Perda | davimo būdas 🗸 Siųsta el. paštu                    |     |
| Kauno miesto savivaldybė (info@kaunas.lt)                |                                                        | Laisvės al. 96, LT-44251 Kaunas | Та           | aip                |                                                    |     |

### 4. ŽINGSNIS. DARBŲ SEKA.

| Rengiamas dokumentas: RD-28512                             |                                                           |    |                       |             |
|------------------------------------------------------------|-----------------------------------------------------------|----|-----------------------|-------------|
| Antraštė: Prašymas del atostogų skyrimo                    |                                                           |    |                       |             |
| Registracijos data: 2020-10-15 Užregistravo: Akvilė D      | Dranginienė                                               |    |                       |             |
| + Naujas ryšys 🛛 🗙 Uždaryti I + Naujas 🦼                   |                                                           |    |                       |             |
| Korte Darbų seka syšiai Veiklos žurnalas Žyn               | nelės Privilegijos Pateikimai Peržiūros kontrolė Žurnalas |    |                       |             |
| ✓ Išsaugoti // Išsaugoti ir uždaryti Pasirašyti (ADOC)     | Susipažinti Daugiau 1 Sukurti ruošinį                     |    |                       |             |
| Bendra informacija                                         |                                                           |    | Dokumento informacija |             |
| Registras: *                                               | RD - Rengiami dokumentai                                  | w  | Registras:            |             |
| Reg. data: *                                               | 2020-10-15                                                |    | Byla:                 |             |
| Ell. Nr.*:                                                 | 28512                                                     |    | Rūšis: *              | 26 - Prašyr |
| Tipas: *                                                   | Siunčiamas dokumentas                                     | Ŧ  | Turinys:              |             |
| Elektroninis (su kvalifikuotais/pažangiais el. parašais) : |                                                           |    | Paskirtis:            |             |
| Konfidencialus:                                            |                                                           |    | Atsakymas į data/Nr.: |             |
| Automatinis registravimas:                                 |                                                           |    | Susije subjektaj      |             |
| Užbaigta:                                                  |                                                           |    | Dennéise:             |             |
| Antraštė: *                                                | Prašymas del atostogų skyrimo                             | Aa | Nongojas.             | 1839 - Akvi |
|                                                            |                                                           |    | Rengėjo padalinys:    | 26 - E. pas |
| Anračymas:                                                 |                                                           | -  | Pasiraŝė:             |             |
| -progradymus.                                              |                                                           |    |                       |             |
|                                                            |                                                           |    |                       |             |
| Pastabos:                                                  |                                                           |    |                       |             |
|                                                            |                                                           |    |                       |             |
| Lapų sk./Priedo lapų sk.:                                  | ¢ / ¢                                                     |    |                       |             |
| Pagrindinis failas:                                        | Prašymas del atostogų skyrimo.docx                        |    |                       |             |
| Papildomi failai:                                          |                                                           |    |                       |             |
|                                                            |                                                           |    |                       |             |

#### <u>Užpildome darbų seka:</u>

PASIRAŠO – įstaigos vadovas.

**TVIRTINA – įstaigą kuruojančio skyriaus vedėjas** (pvz.: Švietimo skyriaus vedėjas, Kultūros skyriaus vedėjas ir t.t.t).

**REGISTRUOJA- Jūsų įstaigos registratorius.** (pvz.: registratorius 154, registratorius 74 ir t.t.)

#### DARBŲ SEKOJE.

Spaudžiame [NAUJAS].

Atsidariusiame lange užpildome mėlyna žvaigždute pažymėtus laukus **[VEIKSMAS]. [SUBJEKTAS]. [PRIDĖTI].** 

| ) D | okumentų valdymo sistema            |                              |   |               |           |              |                     | Kauno miesto savi             | valdybė | Ak | vilė D | irangin | nienė (J  |
|-----|-------------------------------------|------------------------------|---|---------------|-----------|--------------|---------------------|-------------------------------|---------|----|--------|---------|-----------|
|     | Rengiamas dokumentas: RD-           | 38627                        |   |               |           |              |                     |                               |         |    |        |         |           |
|     | Antrašté: del at                    |                              |   |               |           |              |                     |                               |         |    |        |         |           |
| 22  | Registracijos data: 2020-12-18 Užre | gistravo: Akvilė Dranginienė |   |               |           |              |                     |                               |         |    |        |         |           |
| 66  | + Naujas ryšys 🔺 🗙 Uždaryti I +     | Naujas                       |   |               |           |              |                     |                               |         |    |        |         |           |
|     | Kortelė Darbų seka Ryšiai Veiklos   | Naujas darbas ir subjektas   |   |               |           |              |                     |                               |         |    | 20     | :       |           |
|     | Voikemu sarašas                     | Darbo informacija            |   |               |           |              |                     |                               |         |    |        |         |           |
|     | Naujas Fadaguoti Naikinti I s       | Data ave file:               |   |               | E /       |              | t i                 |                               |         |    |        |         |           |
|     | i Vaikama                           |                              | P | eirašvmas     |           |              | 6                   |                               |         | ~  | -      |         | Teisė į 1 |
|     |                                     | Veiksmas.*                   |   | isinasyinas   |           |              |                     |                               |         | ~  | ÷      |         |           |
| 8   |                                     | Subjecto mormacija           |   |               |           |              |                     |                               |         |    |        |         |           |
|     |                                     | Data nuo/iki:                | ۲ |               |           | ÷ · /        |                     |                               |         |    |        |         |           |
|     |                                     | Atlikimo periodas:           | 0 |               | v         |              |                     |                               |         |    |        |         |           |
|     |                                     | Subjektas: *                 | ۲ | 279 - Vytauta | s Augonis | (E. paslaugi | į ir informacinių t | technologijų skyrius vedėjas) | ×       | ٥  | w      |         |           |
|     |                                     | - Stopt:                     | 0 |               |           |              |                     |                               | _       | ٥  | Ŧ      |         |           |
|     |                                     | Pareigybė:                   | 0 |               |           |              |                     |                               |         |    | w      |         |           |
|     |                                     | Pastabos:                    |   |               |           |              |                     |                               |         |    |        |         |           |
|     |                                     |                              |   |               |           |              |                     |                               |         |    |        |         |           |
|     |                                     |                              |   |               |           |              |                     |                               |         | _  | _      | : 17    |           |
|     |                                     |                              |   |               |           |              |                     |                               | Pridéti | At | šaukti | 1       |           |
|     |                                     |                              |   | Sprendimas:   |           |              | Y                   | Failų<br>versijos:            |         |    |        |         |           |

#### **Reikalingas TVIRTINIMAS.**

[NAUJAS] pildome laukus pažymėtus žvaigždute [VEIKSMAS] tvirtinti, [SUBJEKTAS] rinktis reikia iš kitos raštinės, spaudžiame rodyklę.

| gistracijos data: 2020-12-18 Užrej | gistravo: Akvilė Dranginienė |             |       |            |                  |
|------------------------------------|------------------------------|-------------|-------|------------|------------------|
| + Naujas ryšys 🦼 🗙 Uždaryti   +    | Naujas                       |             |       |            |                  |
| lortelė Darbų seka Ryšiai Veiklos  | Naujas darbas ir subjektas   |             |       |            | ×                |
| eiksmų sąrašas                     | Darbo informacija            |             |       |            |                  |
| Naujas 🖌 Redaguoti Naikinti I F    | Data puoliki:                |             |       |            |                  |
| i Veiksmas                         | Veikemae                     | Tvirtinimas |       |            | ××               |
| Pasirašymas                        | Subjekto informacija         |             |       |            |                  |
|                                    | Subjecto internacija         |             |       |            |                  |
|                                    | Data nuo/iki:                | ۲           | 🛱 🕒 / | <b>E</b> • |                  |
|                                    | Atlikimo periodas:           | 0           | A V   |            |                  |
|                                    | Subjektas: *                 | ۲           |       |            | 0 -              |
|                                    | Grupė:                       | 0           |       |            |                  |
|                                    | Pareigybė:                   | 0           |       |            | · ·              |
|                                    | Pastabos:                    |             |       |            |                  |
|                                    |                              |             |       |            |                  |
|                                    |                              |             |       |            |                  |
|                                    |                              |             |       |            | Pridéti Atšaukti |

Atsidaro lentelė. **[RAŠTINĖ]** pasirenkame tą raštinę kurios reikia. Paieškoje ieškome pagal vardą, pavardę arba kodą ir **[PRIDĖTI]**.

| Drai | Subjekto pasi | rinkima | IS                    |            |               |            |         | ×        |     |
|------|---------------|---------|-----------------------|------------|---------------|------------|---------|----------|-----|
|      |               |         |                       |            |               | 608        |         | ×Q       |     |
| ar   | Raštinė:      | Kauno   | miesto savivaldybė    |            | Subjekto tipa | is: Darbuo | tojas   | v        | Η   |
| orma | Kodas †       | ~       | Pavadinimas           |            | -             |            |         | ~        |     |
|      | 608           |         | Ona Gucevičienė (Švie | timo skyri | ius vedėja)   |            |         | ~        |     |
| nfo  |               |         |                       |            |               |            |         |          |     |
| odas |               |         |                       |            |               |            |         |          |     |
| l    |               |         |                       |            |               |            |         |          |     |
|      |               |         |                       |            |               |            |         | ~        |     |
|      |               |         | )                     |            |               |            |         |          | iti |
|      |               |         |                       |            |               |            | Pridéti | Atšaukti |     |

Registravimas. **[VEIKSMAS]** registruoti. **[SUBJEKTAS]** – Jūsų įstaigos registratorius.

|     | R  | eng    | jiamas dokumentas: RD⊰        | 38627                       |    |                            |                |                     |            |               |
|-----|----|--------|-------------------------------|-----------------------------|----|----------------------------|----------------|---------------------|------------|---------------|
|     | Ar | itrašt | é: del at                     |                             |    |                            |                |                     |            |               |
| 8   | Re | gistr  | acijos data: 2020-12-18 Užrej | istravo: Akvilé Dranginiené |    |                            |                |                     |            |               |
| 666 |    | + Na   | aujas ryšys 🔒 🗙 Uždaryti I 🕂  | Naujas                      |    |                            |                |                     |            |               |
| 23  | K  | ortel  | ė Darbų seka Ryšiai Veiklos   | Naujas darbas ir subjektas  |    |                            |                |                     | ×          |               |
| 2   | V  | eiks   | mų sąrašas                    | Darbo informacija           |    |                            |                |                     |            |               |
|     |    | Nauja  | as A Redaguoti Naikinti I F   | Data nuo/iki:               |    | F3 /                       |                | F9                  |            |               |
|     |    | i      | Veiksmas                      | Veiksmas: *                 | Re | gistravimas                |                | -                   | × v        | Teisė į failą |
| 20  | П  | •      | Pasirašymas                   | Subjecto informacija        |    |                            |                |                     |            | Skaityti      |
|     |    |        | Tvirtinimas                   | Subjetto informacija        |    |                            |                |                     | I          |               |
|     |    |        |                               | Data nuo/iki:               | ۲  | 6                          | 1 O /          |                     |            |               |
|     |    |        |                               | Atlikimo periodas:          | 0  |                            |                |                     |            |               |
|     |    |        |                               | Subjektas: *                | ۲  | registratori               |                |                     |            |               |
|     |    |        |                               | Grupé:                      | 0  | 10241 - Registratorius bio | udžeto darbo   | grupės              | ~          |               |
|     |    |        |                               | Pareigybė:                  | 0  | 10339 - Registratorius nu  | utrauktų reisų | ataskaitos          |            |               |
|     |    |        |                               | Pastabos:                   |    | 10439 - Registratorius ler | ngvųjų autom   | obilių taksi tarifų |            |               |
|     |    |        |                               |                             |    | 11003 - Registratorius 03  | 1              |                     |            |               |
|     |    |        |                               |                             |    | 11005 - 05 Registratorius  | 1              |                     |            |               |
|     |    |        |                               |                             |    | 11006 - Registratorius 06  | 5              |                     | <b>~</b> ы |               |
|     |    |        |                               |                             |    | *                          |                |                     |            |               |
|     |    |        |                               |                             |    |                            |                |                     |            |               |
|     |    |        |                               |                             | Pa | stabų sąrašas              |                |                     |            |               |

Kada pasirinkti visi parašai darbų sekoje spaudžiame [PRADĖTI SEKĄ].

| Kortel | ė Darbų seka   | Ryšiai | Veik  | los žurnalas | Žy | melės |
|--------|----------------|--------|-------|--------------|----|-------|
| Veiks  | mų sąrašas     |        |       |              |    |       |
| Nauja  | as 🖌 Redaguoti | Naiki  | nti l | Pradėti seką | I  | Atsis |
| i      | Veiksmas       |        |       |              |    | Data  |
|        | Pasirašymas    |        |       |              |    |       |
|        | Tvirtinimas    |        |       |              |    |       |
|        | Registravimas  |        |       |              |    |       |

# Kada surenkami visi parašai ir dokumentas užregistruotas jis atsiranda [SIUNČIAMŲ DOKUMENTŲ REGISTRE].

| Da  | rbala                                                              | ukis | [ <u>Å</u> | M / K<br>3. dokumentai ⊿ | E.<br>siuntos 🖌 |                | Gaunamieji                        |  |  |  |  |
|-----|--------------------------------------------------------------------|------|------------|--------------------------|-----------------|----------------|-----------------------------------|--|--|--|--|
| ıči | čiamieji dokumentai Sąrašas Perduoti raštinėms                     |      |            |                          |                 |                |                                   |  |  |  |  |
| as  | s 185 v Registras Visi                                             |      |            |                          |                 |                |                                   |  |  |  |  |
| Nau | aujas 🔎 Peržiūrėti 🧷 Redaguoti I Ruošiniai Eksportuoti 🖌 Daugiau 🖌 |      |            |                          |                 |                |                                   |  |  |  |  |
|     | $\begin{array}{c ccccccccccccccccccccccccccccccccccc$              |      |            |                          |                 |                |                                   |  |  |  |  |
|     | •                                                                  | •    | •          | *<br>*                   |                 | (***)<br>(***) |                                   |  |  |  |  |
|     |                                                                    |      |            | 26-2-12                  | 2015-10-15      |                | Prašymas dėl atostogų skyrimo     |  |  |  |  |
|     | 26-6-91 2020-10-15 DÉL INTERAKTYVAUS NEKILNOJAMO IR APLEISTO TU    |      |            |                          |                 |                |                                   |  |  |  |  |
|     |                                                                    |      |            | 26-6-90                  | 2020-10-15      |                | DÈL DAUGIAFUNKCIO APARATO PIRKIMO |  |  |  |  |
|     | 26-6-89 2020-10-15 DĖL FINANSŲ VALDYMO IR APSKAITOS INFORMACIN     |      |            |                          |                 |                |                                   |  |  |  |  |
|     |                                                                    |      |            |                          |                 |                |                                   |  |  |  |  |

### Redaguojame dokumento kortelę ir perduodame per raštines. [REDAGUOTI] [PERDUOTI RAŠTINĖMS].

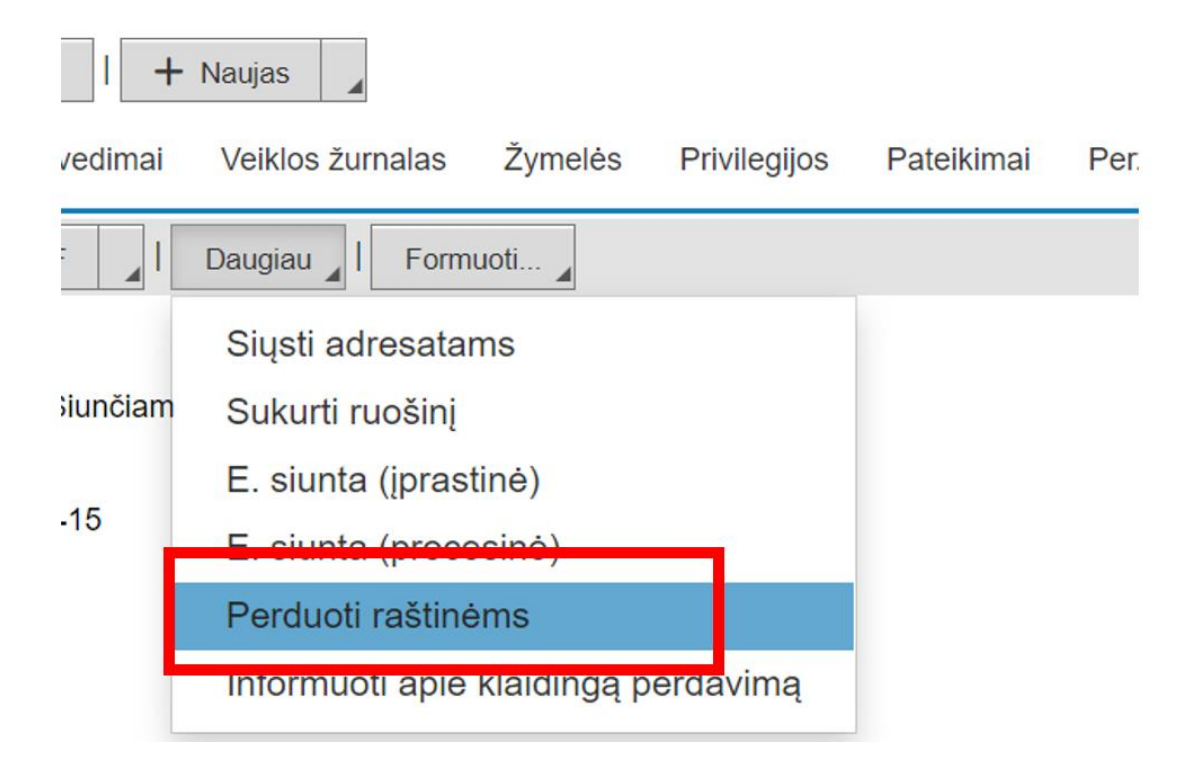

#### Pasirenkame raštinę: uždedame varnelę "PERSONALO VALDYMO SKYRIUS"

| Doku    | umento perdavimas r      | raštinei         |                                           | ×            |
|---------|--------------------------|------------------|-------------------------------------------|--------------|
| Raštinė | );<br>;                  | Kauno miesto sav | ivaldybė 🗙                                | •            |
| Subjek  | tų grupė:                |                  |                                           | 0 •          |
| Raštir  | nių ir padalinių sąrašas |                  |                                           |              |
|         |                          |                  |                                           | $\mathbf{Y}$ |
|         | Pavadinimas              | ~                | Padalinys                                 | $\sim$       |
|         |                          |                  |                                           |              |
|         | Kauno miesto savivaldybė |                  | Klientų aptarnavimo ir informavimo skyr   | ius          |
|         | Kauno miesto savivaldybė |                  | Kultūros skyrius                          |              |
|         | Kauno miesto savivaldybė |                  | Licencijų, leidimų ir paslaugų skyrius    |              |
|         | Kauno miesto savivaldybė |                  | Miesto planavimo ir architektūros skyrius | s            |
|         | Kauno miesto savivaldybė |                  | Miesto tvarkymo skyrius                   |              |
|         | Kauno miesto savivaldybė |                  | Nekilnojamojo turto skyrius               |              |
|         | Kauno miesto savivaldybė |                  | Panemunės seniūnija                       | . 1          |
|         | Kauno miesto savivaldybė |                  | Personalo valdymo skyrius                 |              |
|         | Kauno miesto savivaldybė |                  | Petrašiūnų seniūnija                      |              |
|         | Kauno miesto savivaldybė |                  | Socialinės paramos skyrius                | Ŧ            |
|         |                          |                  | Išsaugoti                                 | Uždaryti     |

## Kad dokumentas perduotas galime matyti dokumento kortelės apačioje esančiame skirtuke "Perduota raštinėms".

| runnyo.                          |                                                     |                    |                           |
|----------------------------------|-----------------------------------------------------|--------------------|---------------------------|
| Antraštė:                        | Prašymas dėl pareiginės algos koeficiento pakeitimo | Atsakyta data/Nr.: | /                         |
| Pastabos:                        |                                                     | Atsakymas į data/N | r.: /                     |
| Lapų sk./Priedo lapų sk.:        | 1                                                   | Papildomos kontrol | és:                       |
| Dokumento darbų seka:            | 0                                                   |                    |                           |
| Rengiamo dokumento darbų seka:   | 0                                                   |                    |                           |
| Adresatai Failai E. siuntos Pere | duota raštinėms                                     |                    |                           |
| Raštinių sąrašas                 |                                                     |                    |                           |
| • • • • • •                      | Raštinė                                             | ~                  | Raštinės padalinys        |
| - 2020-10-15                     | Kauno miesto savivaldybė                            |                    | Personalo valdymo skyrius |

Užvedę pelyte ant ikonos

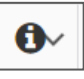

• matysime savo perduoto dokumento informaciją. Jei prie savo perduoto dokumento matote vieną iš šių ženklų galite pažiūrėti jo reikšmę.

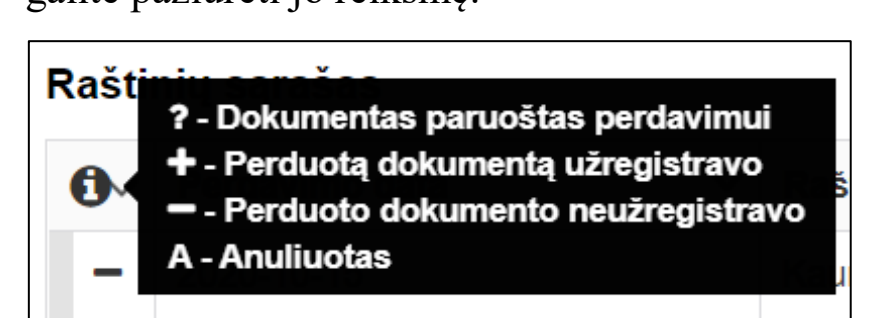